スタートボタンが左下の標準的な場所からずれたときの直し方

下記の画面にあるようにスタートボタンの位置が、標準的なところからずれた場合の、修正の仕方を説 明します。

A) 下図の中にある吹き出しの説明の手順で、タスクバーの幅を広げる。手順 B) の図のようになります。

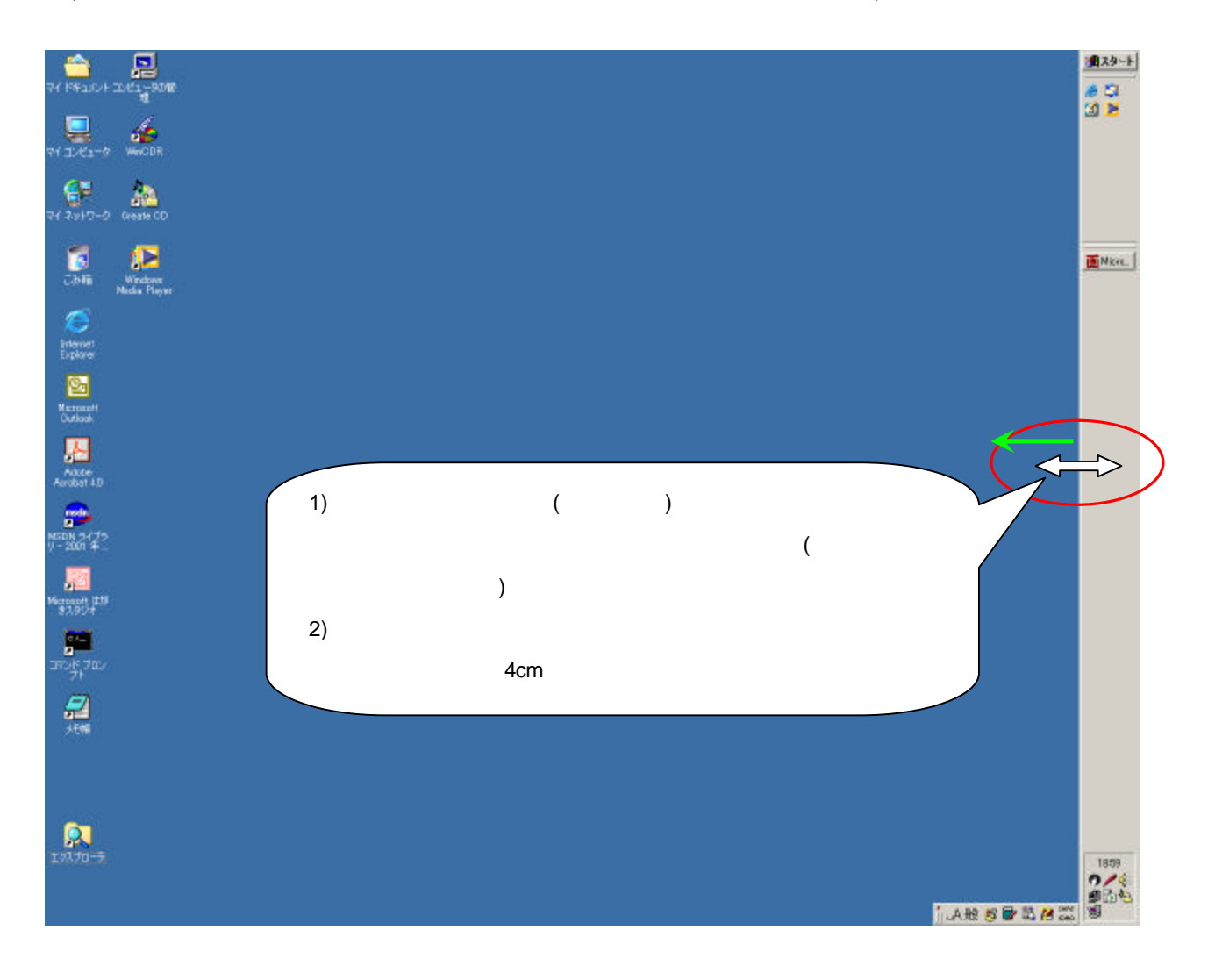

B) スタートボタン右横の灰色の部分をマウスでつまんで、スタートボタンを左下へ移動する。

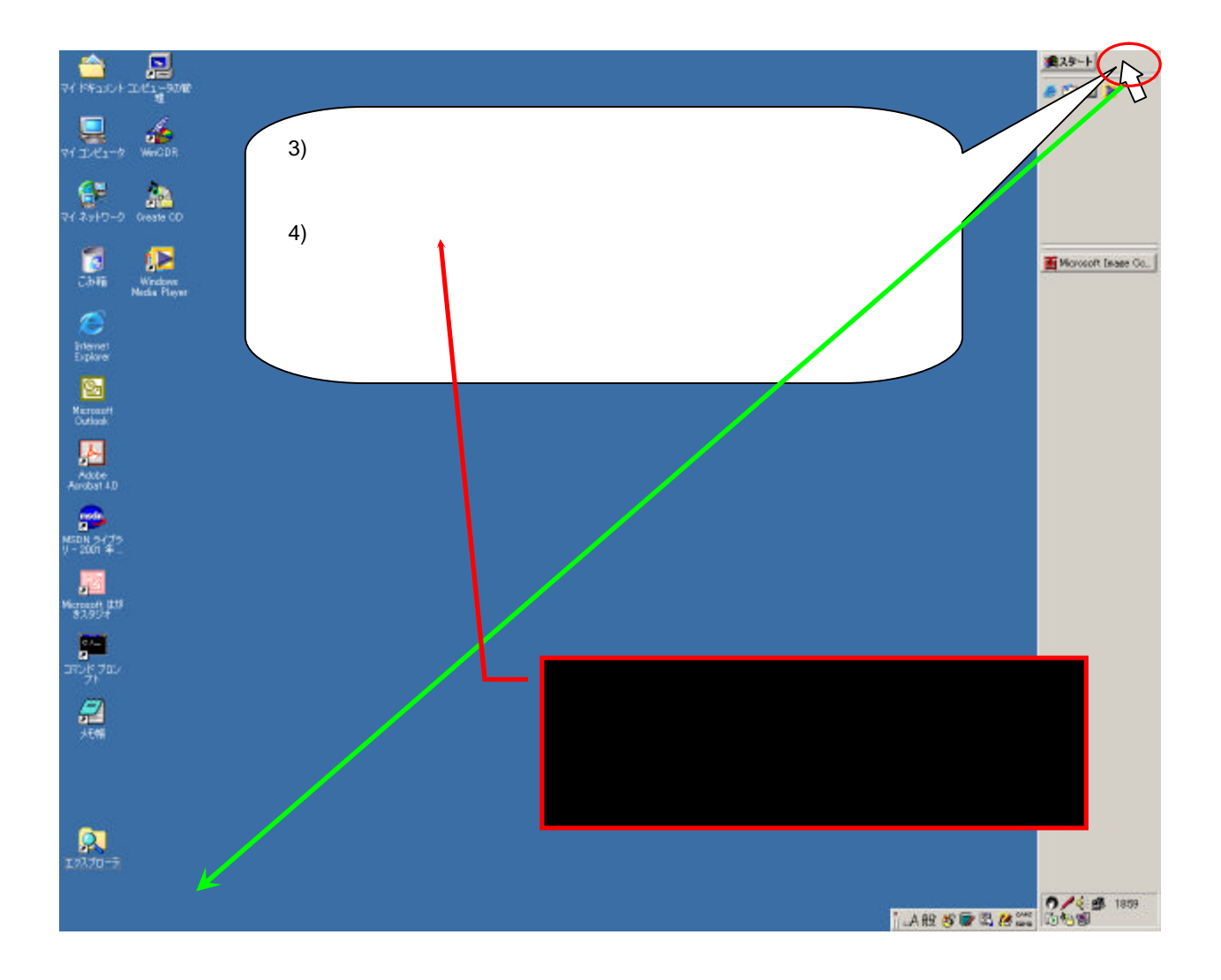

一般的な位置に戻って完了です。

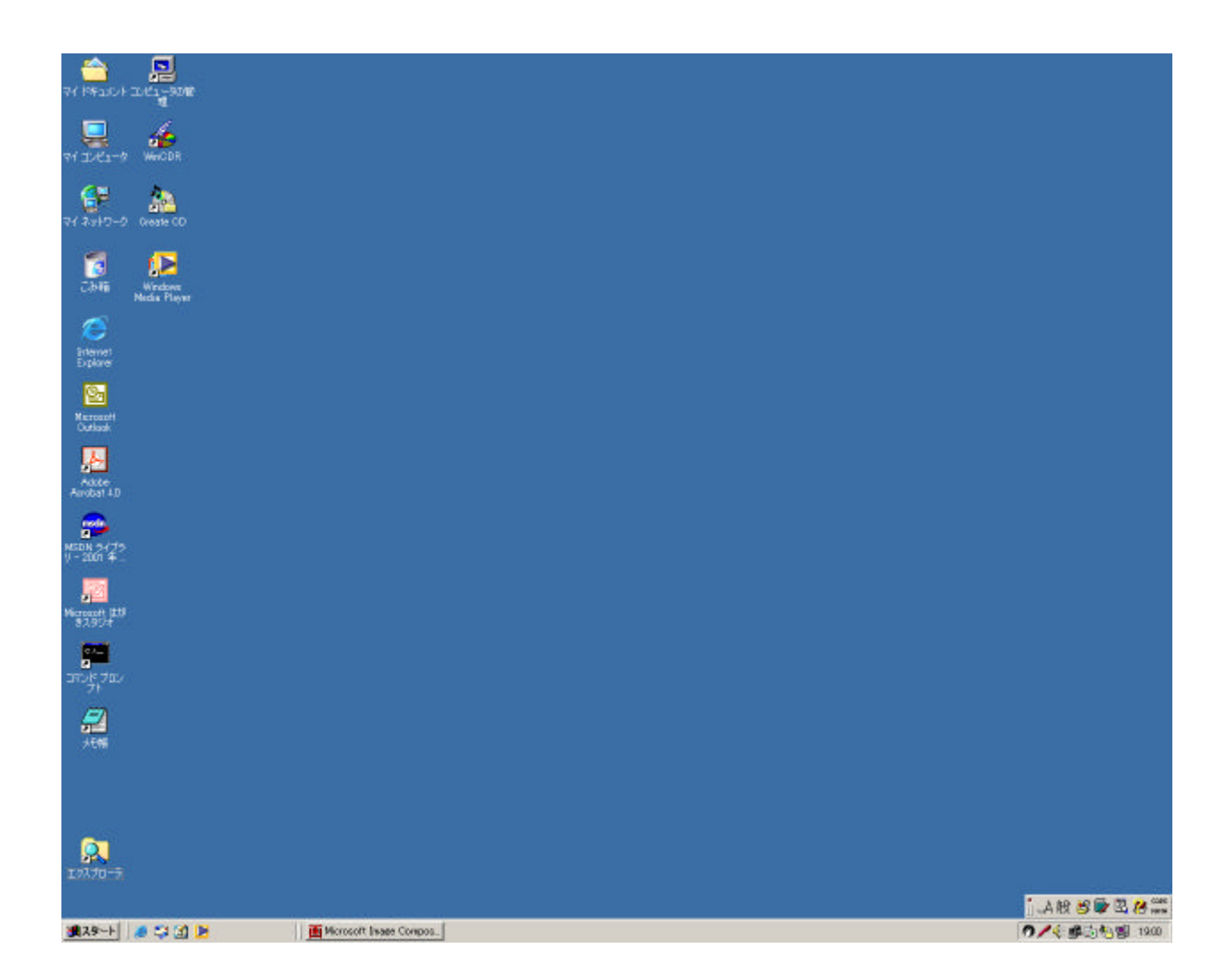